## NUOVA PRENOTAZIONE

- 1. cliccare su Nuova prenotazione ...
- controllare nella lista le Date, gli Orari, i Posti disponibili e l'Attività svolta;
- 3. cliccare sul pulsante Prenota, corrispondente alla Data prescelta;
- 4. nella finestra successiva compilare la scheda di prenotazione con tutti i dati richiesti e cliccare sul pulsante Invia Prenotazione;
- 5. ripetere l'inserimento del numero di telefono e dell'indirizzo di posta elettronica;
- 6. cliccare sul pulsante Conferma Prenotazione;
- 7. il seguente messaggio confermerà l'avvenuta registrazione della Prenotazione;

Grazie! La prenotazione è stata registrata ...

Il codice prenotazione assegnato è: MA786SA17 annotarlo o stamparlo e conservarlo per potere annullare o spostare la data della prenotazione appena registrata

> Scaricare, Stampare e Compilare il modulo di autorizzazione (Attenzione! non disponibile per l'a.s. 2020/21)

## **CANCELLAZIONE PRENOTAZIONE**

Per cancellare una Prenotazione è necessario il codice prenotazione rilasciato al momento della registrazione.

- 1. cliccare su Cancellazione Prenotazione ...
- 2. inserire il Codice Prenotazione e fare clic sul pulsante Prosegui;
- 3. confermare la cancellazione facendo clic su Cancella Prenotazione.

## **MODIFICA DATA PRENOTAZIONE**

- 1. cancellare la Prenotazione precedente;
- 2. effettuare una nuova Prenotazione selezionando una Data disponibile.

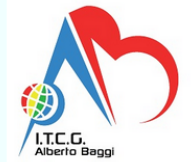

ORIENTAMENTO IN ENTRATA (SCUOLA MEDIA) <u>Consulta la Guida ...</u> <u>Nuova prenotazione ...</u> <u>Modulo autorizzazione ...</u> <u>Cancellazione prenotazione ...</u>